#### ENGLISH

| INDEX                                                      |
|------------------------------------------------------------|
| A Becoming acquainted with Remote Display: General         |
| B. Installation                                            |
| C. Daily use                                               |
| C.1. Dispensing in Normal mode                             |
| C.1.1 Azzeramento del Parziale                             |
| C.1.2 Resetting the Reset Total                            |
| C.2. Dispensing with Flow Rate Mode display                |
| C.2.1. Partial reset                                       |
| D. Calibration                                             |
| D.1. Definitions                                           |
| D.2 Why calibrate                                          |
| D.3 Calibtation Procedure                                  |
| D. 3.1 Display of Current Calibration Factor and Restoring |
| Factory Factor                                             |
| D.3.2 In Field Calibration                                 |
| D.3.2.1 Sequence of operations to be performed for         |
| correct in-field calibration:                              |
| D.3.3 Direct Modification of K Factor                      |
| F. Pulse Transmitter (Puls OUT)                            |
| G. Maintenance                                             |
| H. Malfunctions                                            |
| I. Technical Details                                       |
| L. Remote Display maintenance                              |
|                                                            |

#### Becoming acquainted with Remote Display: General

Remote Display is a digital remote display system of the amount of fluid dispensed and measured by an electronic meter featuring an oval-gear measurement system or a turbine/impeller. The transmission of electric pulses from meter to Remote Display is carried out through a simple 2-wire cable.

Below is the logic connection diagram:

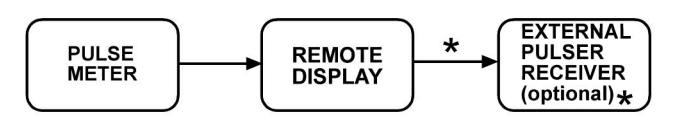

★ possible connection only for the remote display versions equipped with output " Pulse Transmitter" (or " Pulse Out")" The user can choose between two different operating modes: - Normal Mode: Mode with display of Partial and Total dispensed quantities - Flow Rate Mode: Mode with display of Flow Rate as well as Partial dispensed quantity.

The Remote Display features a non-volatile memory for storing the dispensing data, even in the event of a complete power break for long periods.

Main components:

1) LCD display

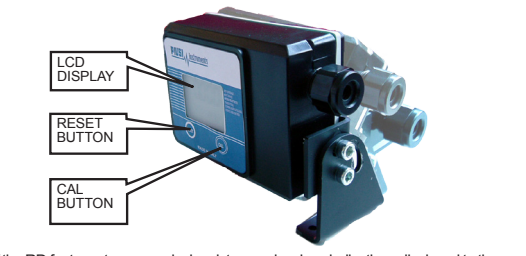

The "LCD" of the RD features two numerical registers and various indications displayed to the user only when

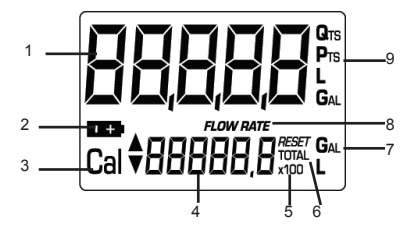

L=Litres Gal=Gallons

Legend: 1. Partial register (5 figures with moving comma: 0.000 ÷ 99999), indicating volume dispensed from when the RESET button was last pressed; 2. Indication of battery charge; 3. Indication of calibration mode;

 Totals register (6 figures with moving comma 0.0+999999 x10 / x100), that can indicate two types of Total: 4.1. General Total that cannot be reset (TOTAL)

| <ol> <li>Indication of total multiplication factor (x10 / x100)</li> <li>Indication of total (TOTAL) / Reset TOTAL):</li> </ol> |                         |
|----------------------------------------------------------------------------------------------------|-------------------------|
| <ol> <li>Indication of unit of measurement of Totals:</li> </ol>                                                                | L=Litres<br>Gal=Gallons |
| <ol> <li>8. Indication of Flow Rate mode</li> <li>9. Indication of unit of measurement of Partial:</li> </ol>                   | Qts=Quarts<br>Pts=Pints |

2) User Buttons The meter features two buttons (RESET and CAL) which individually perform two main functions and, together, other secondary functions.

The main functions performed are: - for the RESET key, resetting the partial register and Reset Total - for the CAL key, entering instrument calibration mode Used together, the two keys permit entering configuration mode where the desired unit of measurement can be set.

3) Battery Housing Display is powered by two standard 1,5 V (size AA) batteries. The batteries are inside the Remote Display (see photo chapter L).

B. Installation

The Remote Display has been specifically designed for stationary installation. The display is fitted with a bracket that allows its rotation for best reading inclination. To connect the pulser, loosen the 4 fixing screws of the rear lid, open the lid and insert the cable into the cable gland. The two electrical wires of the cable must be connected to a terminal (see photo) with two screws. Close the lid, ensuring that the o-ring is placed properly to guarantee a fect seal Below are the connection diagrams, models without Pulse Transmitter and with Pulse Transmitter, featuring the two power options by means of battery or external power supply.

#### REMOTE DISPLAY CONNECTION DIAGRAM WITHOUT PULSE TRANSMITTER (Pulse Out) - EXTERNAL / INTERNAL POWER

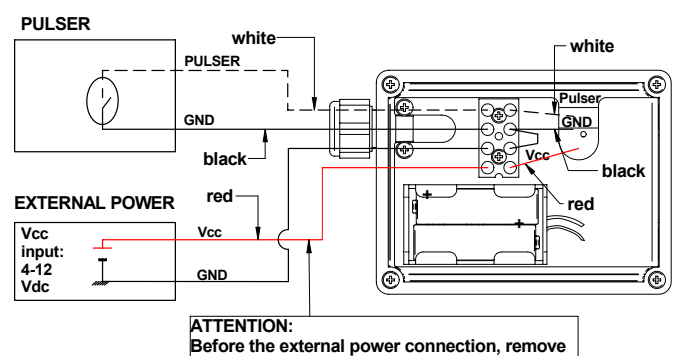

the battery from battery housing

| ENGLISH |
|---------|
|---------|

REMOTE DISPLAY CONNECTION DIAGRAM WITH PULSE TRANSMITTER (Pulse Out) - EXTERNAL / INTERNAL POWER

#### - Pulser GND Pulse OUT Vc EXTERNAL POWER AND REMOTE COUNTER Vcc input: 4-12 Vdc COUNTER Pulse OU

METER is delivered ready for use. No commissioning operations are required even after long storage periods. The only operations that need to be done for daily use are Partial and/or Reset Total register resetting. Below are the two typical normal operation displays. One display page shows the partial and Reset Total registers). The other shows the partial and general total. Switchover from Reset Total to general total display is automatic and tied to phases and times that are factory set and cannot be changed by the user.

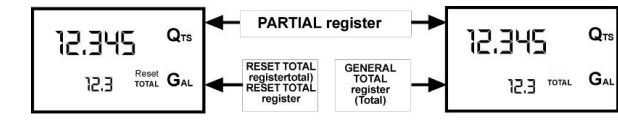

The PARTIAL REGISTER positioned in the top part of the display indicates the quantity dispensed since the RESET key was last pressed \* The RESET Total register, positioned in the lower part of the display, indicates the quantity dispensed since the last RESET Total resetting. The RESET Total cannot be reset until the Partial has been reset, while vice versa, the Partial can always be reset without resetting the RESET Total. The unit of measurement of the two Totals can be the same as the Partial or else different according to the factory or user settings. to the factory or user settings. \* The General TOTAL register (Total) can <u>never</u> be reset by the user. It continues to rise for the entire operating life of the meter.

The register of the two totals (Reset Total and Total) share the same area and digits of the display. For this reason, the two totals will never be visible at the same time, but will always be displayed

alternately. The meter is programmed to show one or the other of the two totals at very precise times: \* The General Total (Total ) is shown during Meter standby - The Reset Total is shown: - At the end of a Partial reset for a certain time (a few seconds) - During the entire diregeneing stace

During the entire dispensing stage
 For a few seconds after the end of dispensing. Once this short time has expired. Meter switches to standby and lower register display switches to General Total

#### 6 digits are available for Totals, plus two icons $\times 10 / \times 100$ . The increment sequence is the following: $0.0 \rightarrow 99999.9 \rightarrow 999999 \rightarrow 100000 \times 10 \rightarrow 999999 \times 10 \rightarrow 100000 \times 100 \rightarrow 999999 \times 100$

#### C.1. Dispensing in Normal mode

This is default dispensing during which, while the count is made, the Partial and Reset Total are displayed at the same time.

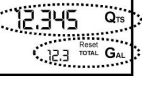

Should one of the two keys RESET or CAL be accidentally pressed during counting, this will have no effect.

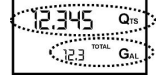

A few seconds after dispensing has ended, on the lower register, the display switches from Reset Total to General Total: the word RESET above the word TOTAL disappears, and the Reset Total is replaced by the General Total. This situation is called STANDBY and remains stable until the user operates the meter again

#### C.1.1 Resetting the Partial Register

| The Partial Register can be reset by pressing the RESET key when the meter<br>s in Standby, meaning when the display screen shows the word "TOTAL". | 12.345 Q18<br>23412.3 (1074) GAL |
|----------------------------------------------------------------------------------------------------|----------------------------------|
| After pressing the RESET key, during reset, the display screen first of all<br>hows all the lit-up digits                                           | 88888                            |
| and then all the digits that are not lit up.                                                                                                    |                                  |
| At the end of the process, a display page is first of all shown with the reset Partial and the Reset Total                                          |                                  |

and, after a few moments, the Reset Total is replaced by the NON resettable

#### C.1.2 Resetting the Reset Total

| -                                                                                                    |                                                                                                    |
|----------------------------------------------------------------------------------------------------|----------------------------------------------------------------------------------------------------|
| The Reset Total resetting operation can only be performed after resetting the<br>Partial register. The Reset Total can in fact be reset by pressing the RESET<br>key at length while the display screen shows RESET TOTAL as on the<br>following display page: | 0.000 Q15<br>23412.3                                                                                            |
| Schematically, the steps to be taken are:                                                                                                    | ים ברב מיינים אינים אינים אינים אינים אינים אינים אינים אינים אינים אינים אינים אינים אינים אינים אינים אינים א |
| <ol> <li>Wait for the display to show normal standby display page (with Total only<br/>displayed),</li> </ol>                                                                                                    | 23412.3 TAL                                                                                                    |
| 2. Press the RESET key quickly                                                                                                    |                                                                                                    |
| 3. The meter starts to reset the Partial.                                                                                                    |                                                                                                    |
| 4. While the display page showing the Reset Total is displayed press the Reset key again for at least 1 second                                                                                                    | 234270 10-1-2-2                                                                                                 |
| <ol> <li>The display screen again shows all the segments of the display followed by<br/>all the switched-off segments and finally shows the display page where the<br/>reset Reset Total is shown</li> </ol>                                                   |                                                                                                    |

#### C.2. Dispensing with Flow Rate Mode display

It is possible to dispense fluids, displaying at the same time:

\* the dispensed partial \* the Flow Rate in [Partial Unit / minute] as shown on the following display page: Procedure for entering this mode:

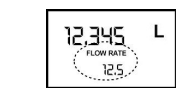

# wait for the Remote Display to go to Standby, meaning the display screen shows Total only quickly press the CAL key. Start dispensing The flow rate is updated every 0.7 seconds. Consequently, the display could be relatively unstable at lower flow rates. The higher the flow rate, the more stable the displayed value.

#### 

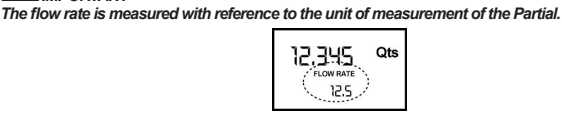

To return to "Normal" mode, press the CAL key again. If one of the two keys RESET or CAL is accidentally pressed during the count, this will have no

### 

Even though in this mode they are not displayed, both the Reset Total and the General Total (Total) increase. Their value can be checked after dispensing has terminated, returning to "Normal" mode, by quickly pressing CAL.

#### ENGLISH

12,345

0.0

C.2.1. Partial reset

Calibration

Definitio

Fluid\_\_\_\_

D.2 Why calibrate

Temperature:

Flow rate:

D.3 Calibtation Procedure

In "Calibration" mode, the totals are not increased

calibrations, the following display page will appear:

D

D1

conditions.

oils for gearboxes )

current calibration factor used

Two cases can occur:

0.000 °

23412.3 TOTAL G

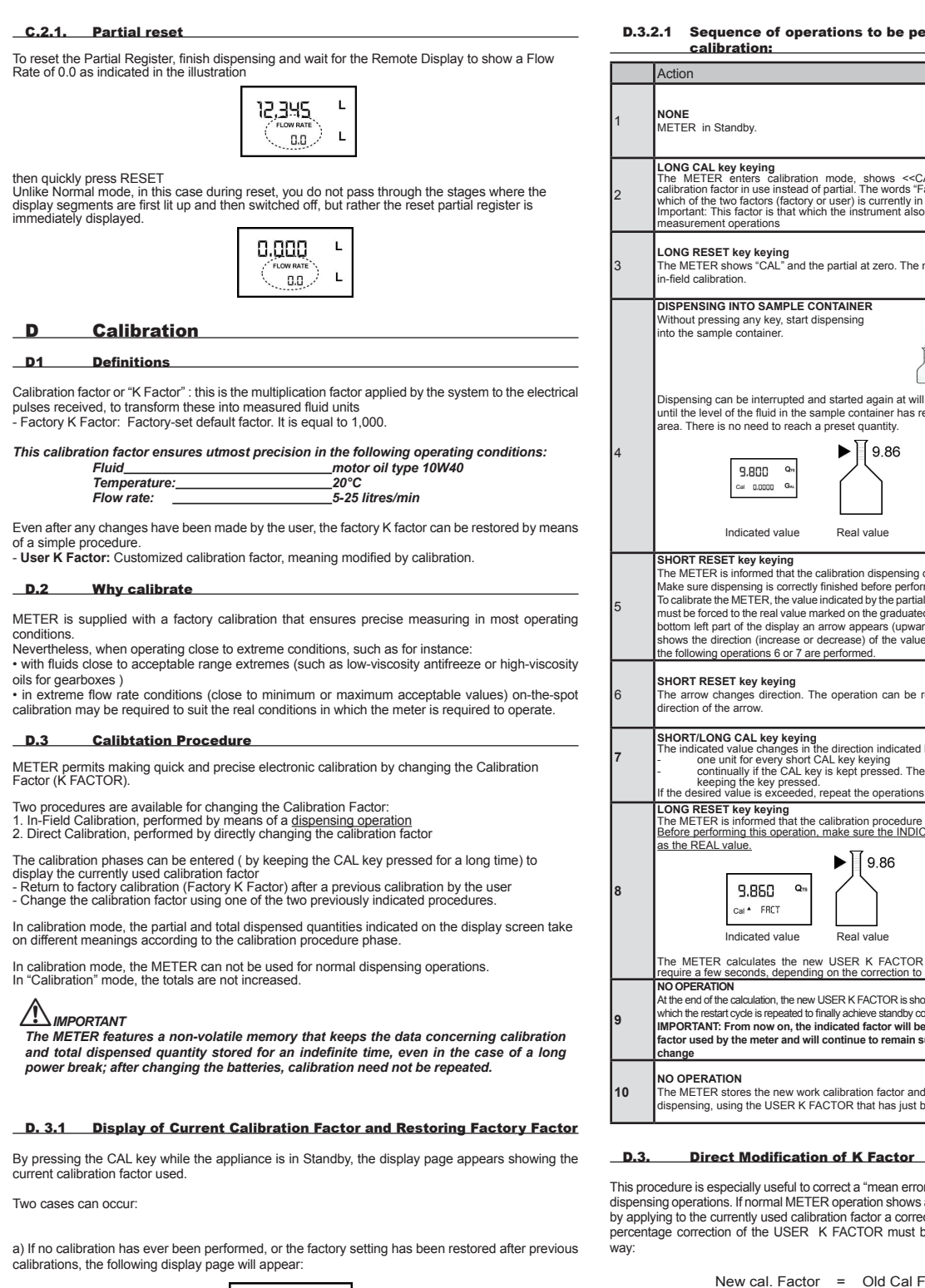

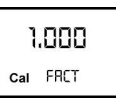

The word "Fact" abbreviation for "factory" shows that the factory calibration factor is being used b) If, on the other hand, calibrations have been made by the user, the display page will appear

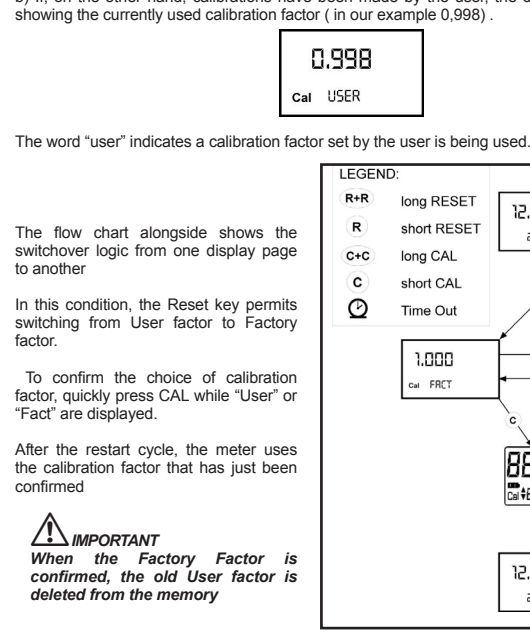

#### D.3.2 In Field Calibration

This procedure calls for the fluid to be dispensed into a graduated sample container in real operating conditions (flow rate, viscosity, etc.) requiring maximum precision.

#### 

For correct METER calibration, it is most important to: completely eliminate air from the system before calibrating;
use a precise Sample Container with a capacity of not less than 5 litres, featuring an

accurate graduated indicator. ensure calibration dispensing is done at a constant flow rate equivalent to that of normal use, until the container is full; • not reduce the flow rate to reach the graduated area of the container during the final

dispensing stage (the correct method during the final stages of sample container filling consists in making short top-ups at normal operation flow rate); •after dispensing, wait a few minutes to make sure any air bubbles are eliminated from the

sample container; only read the Real value at the end of this stage, during which the level in the container could drop. • Carefully follow the procedure indicated below.

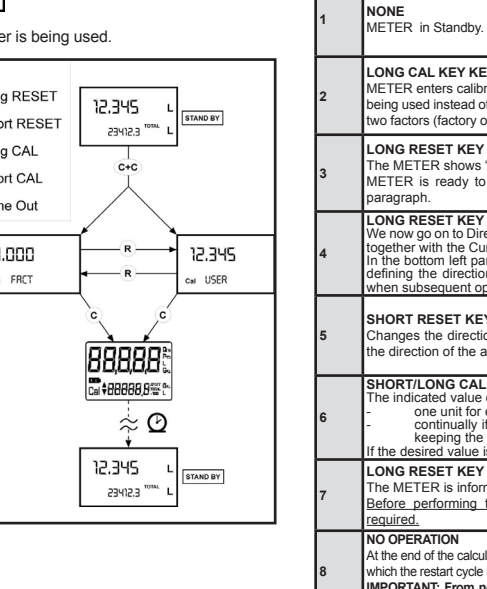

| 8 | which the restart cycle is<br>IMPORTANT: From no<br>used by the meter and |
|---|---------------------------------------------------------------------------|
| 9 | NO OPERATION<br>The METER stores<br>dispensing, using the                 |

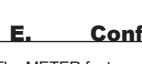

| Combination |  |
|-------------|--|
| no.         |  |
| 1           |  |
| 2           |  |
| 3           |  |
| 4           |  |

ENGLISH

| of operations to be performed for corre                                                                                                    | ect in-field                           | To choose between the 4 available combinations:<br>* Wait for the METER to go to Standb                                                                                                    |
|----------------------------------------------------------------------------------------------------|----------------------------------------|----------------------------------------------------------------------------------------------------|
| -                                                                                                    | Display                                | בעב כו                                                                                                    |
|                                                                                                    | 12.345 Qrs<br>12.5 <sup>1074</sup> Gal | * then press the CAL and RESET key                                                                                                    |
| ng<br>calibration mode, shows < <cal>&gt; and displays the<br/>e instead of partial. The words "Fact" and "USER" indicate<br/>rs (factory or user) is currently in use.<br/>is that which the instrument also uses for field calibration<br/>ons</cal>                                                                                                    | 1.000 Q15<br>Cal FRCT GAL              | "UNIT" appears on the screen together with the un<br>example Litres / Litres )                                                                                                    |
| eving<br>AL* and the partial at zero. The meter is ready to perform                                                                                                    | Cal FIELD                              | Every short press of the RESET key, the various c scrolled as shown below:                                                                                                    |
| AMPLE CONTAINER<br>key, start dispensing<br>iner.                                                                                                    |                                        |                                                                                                    |
| errupted and started again at will. Continue dispensing<br>uid in the sample container has reached the graduated<br>d to reach a preset quantity.<br>9.86                                                                                                    | <b>3.800 Q</b> m<br>Cal FIELD          | By pressing the CAL key at length, the new setting<br>the start cycle and will then be ready to dispense in<br>MINPORTANT<br>The Reset Total and Total registers will be<br>measurement.                                                                               |
| d value Real value                                                                                                    |                                        | NO new calibration is required after changing the l                                                                                                    |
| <pre>teying<br/>ad that the calibration dispensing operation is finished.<br/>is correctly finished before performing this operation.<br/>R, the value indicated by the partial totaliser (example 9.800)<br/>eal value marked on the graduated sample container. In the<br/>display an arrow appears (upwards and downwards), that<br/>ncrease or decrease) of the value change displayed when<br/>is 6 or 7 are performed.</pre> | Gal A FIELD                            | In some models an outlet of "NPN-Open Collector<br>number of pulses by Unit of measurement of the p<br>can be selected amongst 7 proposed options (1, 2<br>This outlet can be connected to a remote receiver<br>- at software level it shall have a "pulse weight" acc |
| keying<br>lirection. The operation can be repeated to alternate the                                                                                                    | 9.800 Qm<br>Cal Y FIELD                | - at hardware level the receiver connection shall he<br>following features<br>- Vdc max = 12 V<br>- I max = 0.5 A<br>Relewis the levic connection diagram of the outlet                                                                                                |
| tey keying<br>hanges in the direction indicated by the arrow<br>very short CAL key keying<br>the CAL key is kept pressed. The speed increase rises by<br>ey pressed.<br>exceeded, repeat the operations from point (6).                                                                                                    | 9.860 Qrs<br>Cal * FIELD               | I max=0,5 A                                                                                                    |
| ying<br>ed that the calibration procedure is finished.<br>s operation, make sure the INDICATED value is the same                                                                                                    |                                        | REMOTE<br>DISPLAY<br>WITH Pulse Out                                                                                                    |
| 50 Qm                                                                                                    | Cal END                                |                                                                                                    |
| d value Real value<br>les the new USER K FACTOR ; this calculation could<br>s, depending on the correction to be made.                                                                                                    |                                        | The procedure for entering the selection menu of t<br>of measurement of the dispensed partial quantity i<br>measurement:                                                                                                    |
| ion, the new USER K FACTOR is shown for a few seconds, after<br>repeated to finally achieve standby condition.<br>wo on, the indicated factor will become the calibration<br>iter and will continue to remain such even after a battery                                                                                                    | 1,015 Qm<br>Cai END                    | Wait for the Remote Display to go to Standby,                                                                                                    |
| e new work calibration factor and is ready to begin<br>USER K FACTOR that has just been calculated.                                                                                                    | 0.000 Qm<br>1234.5 TOTAL Gm.           | then press the CAL and RESET keys together. Ke                                                                                                    |

This procedure is especially useful to correct a "mean error" obtainable on the basis of several performed dispensing operations. If normal METER operations flow mean percentage error, this can be corrected by applying to the currently used calibration factor a correction of the same percentage. In this case, the percentage correction of the USER K FACTOR must be calculated by the operator in the following

New cal. Factor = Old Cal Factor \*  $\begin{pmatrix} 100 - E\% \\ 100 \end{pmatrix}$ 

1.000

Example: Error percentage found E% - 0.9 % CURRENT calibration factor

New USER K FACTOR

1.000 \* [(100 + 0.9)/100] = 1.009 If the meter indicates less than the real dispensed value (negative error) the new calibration factor must be higher than the old one as shown in the example. The opposite applies if the meter shows ore than the real dispensed value (positive error). Direct procedure calibration

1.000 \* [(100 - (-0.9))/100] =

| Action                                                                                                    | Configuratopn                          |
|----------------------------------------------------------------------------------------------------|----------------------------------------|
| NONE<br>METER in Standby.                                                                                                    | 12,345 QB<br>1234.5 TOTAL GAL          |
| LONG CAL KEY KEYING<br>METER enters calibration mode, shows "CAL" and displays the calibration factor<br>being used instead of the partial. The words "Fact" and "User" indicate which of the<br>two factors (factory or user) is currently being used.                                                                                                    | 1.000<br>Cal FRCT<br>(USER)            |
| LONG RESET KEY KEYING<br>The METER shows "CAL" and the zero partial total.<br>METER is ready to perform in-field calibration by dispensing – see previous<br>paragraph.                                                                                                    | 12.345 Qm<br>Cal FIELD                 |
| LONG RESET KEY KEYING<br>We now go on to Direct change of the calibration factor: the word "Direct" appears<br>together with the Currently Used calibration factor.<br>In the bottom left part of the display, an arrow appears (upwards or downwards)<br>defining the direction (increase or decrease) of change of the displayed value<br>when subsequent operations 5 or 6 are performed. | 1.000 Qm<br>Cal A DIRECT               |
| SHORT RESET KEY KEYING<br>Changes the direction of the arrow. The operation can be repeated to alternate<br>the direction of the arrow.                                                                                                    | 1.000<br>cal • DIRECT                  |
| SHORT/LONG CAL KEY KEYING<br>The indicated value changes in the direction indicated by the arrow<br>one unit for every short CAL key keying<br>continually if the CAL key is kept pressed. The speed increase rises by<br>keeping the key pressed.<br>If the desired value is exceeded, repeat the operations from point (5).                                                                |                                        |
| LONG RESET KEY KEYING<br>The METER is informed that the calibration procedure is finished.<br>Before performing this operation, make sure the INDICATED value is that<br>required.                                                                                                    | Qns<br>Cal▲ DIRECT                     |
| NO OPERATION<br>At the end of the calculation, the new USER K FACTOR is shown for a few seconds, after<br>which the restart cycle is repeated to finally achieve standby condition.<br>IMPORTANT: From now on, the indicated factor will become the calibration factor<br>used by the meter and will continue to remains useh even after a battery change                                    | <b>1.003 Q</b> 10<br>Cal END           |
| NO OPERATION<br>The METER stores the new work calibration factor and is ready to begin<br>dispensing, using the USER K FACTOR that has just been changed.                                                                                                    | 0.000 Q13<br>13455 <sup>1094</sup> GAL |
|                                                                                                    |                                        |

#### E. Configuration of unit of measurement

The METER feature a menu with which the user can select the main measurement unit, Quarts (Qts), Pints (Pts), Litres (Lit), Gallons (Gal); The combination of the unit of measurement of the Partial register and that of the Totals is predefined according to the following table:

| Unit of Measurement<br>Partial Register | Unit of Measurement<br>Totals Register |  |
|-----------------------------------------|----------------------------------------|--|
| Litres (L)                              | Litres (L)                             |  |
| Gallons (Gal)                           | Gallons (Gal)                          |  |
| Quarts (Qts)                            | Gallons (Gal)                          |  |
| Pints (Pts)                             | Gallons (Gal)                          |  |
|                                         |                                        |  |

|   | 123455.8**** L                                                                                                    |
|---|----------------------------------------------------------------------------------------------------|
| 1 | * then press the CAL and RESET keys together. Keep these pressed until the word<br>"UNIT" appears on the screen together with the unit of measurement set at that time (in this<br>example Litres / Litres )                                                                                                    |
|   |                                                                                                    |
| 5 | Every short press of the RESET key, the various combinations of the units of measurements are<br>scrolled as shown below:                                                                                                    |
|   |                                                                                                    |
| • | By pressing the CAL key at length, the new settings will be stored, the METER will pass through the start cycle and will then be ready to dispense in the set units.  Minportant The Reset Total and Total registers will be automatically changed to the new unit of                                                                                                    |
|   | measurement. NO new calibration is required after changing the Unit of Measurement.  F. Pulse Transmitter (Puls OUT)                                                                                                    |
|   | In some models an outlet of "NPN-Open Collector" type is available. This outlet issues a certain<br>number of pulses by Unit of measurement of the partial quantity dispensed. The Number of pulse<br>can be selected amongst 7 proposed options (1, 2, 5, 10, 20, 50, 100)                                                                                                    |
|   | This outlet can be connected to a remote receiver having the following characteristics:<br>- at software level it shall have a "pulse weight" according to the transmission of the Remote<br>Display<br>- at hardware level the receiver connection shall have an input circuit of "Pull-up" type with the<br>following features<br>- Vdc max = 12 V<br>- I max = 0,5 A<br>Below is the logic connection diagram of the outlet with the remote receiver: |
|   | I max=0,5 A                                                                                                    |
|   |                                                                                                    |
|   | The procedure for entering the selection menu of the number of pulses emitted by each unite<br>of measurement of the dispensed partial quantity is the same used to change the unite of<br>measurement:                                                                                                    |
|   | Wait for the Remote Display to go to Standby,                                                                                                    |

ENGLISH

12,345

12.345 -123456.8 L

then press the CAL and RESET keys together. Keep these pressed until the word "UNIT" appears on the screen together with the unit of measurement set at that time (in this example Litres /

UNIT

By quickly pressing CAL (only for models with Pulser Out) you will pass to a new configuration

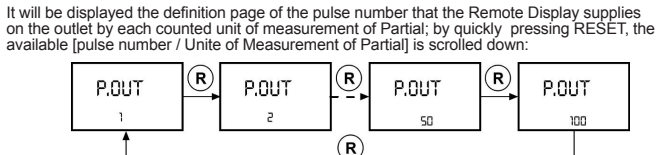

By pressing the CAL key at length, the new settings will be stored, the Remote Display will pass through the start cycle and will then be ready to dispense.

Only for the turbine/impeller model, the Pulse Out 100 option does not work with flow rates above 150 Pt/min (70 Lt/min.)

## Maintenance

The only maintenance operation required on the Remote Display is the battery change, necessary only When the batteries have run down Changing the batteries The Remote Display is complete with 2 x 1.5 V. alkaline batteries SIZE 1N. The Remote Display features two low-battery alarm levels: 1) When the battery charge falls below the first level on the LCD, the fixed battery symbol appears.

12.345 23412.3 GAL

In this condition, the Remote Display continues to operate correctly, but the fixed icon warns the user that it is time to change the batteries

2) If the Remote Display operation continues without changing the batteries, the second battery alarm level will be reached which will prevent operation. In this condition the battery icon starts to flash and is

## 

Do not discard the old batteries into the environment, Refer to local disposal regulations To change the batteries, with reference to the spare parts list positions, proceed as follows: • Press RESET to update all the totals • Loosen the 4 screws of the battery cover (pos.1); remove the cover (pos.2) and the gasket (pos.3)

emove the battery compartment (pos.4)

Remove the battery compartment (pos.4)
Remove the old batteries
Place the new batteries in the same position as the old ones, making sure the positive pole is positioned as indicated on the battery compartment.
Place the battery compartment in its seat and apply the gasket and cover with the relevant screws, by performing the previously described operations in reverse order.
The Remote Display will switch on automatically and normal operation can be resumed.

The Remote Display will display the same Reset Total, the same Total and the same Partial indicated The Remote Display will display the same reservoir, and same reservoir bear and the same reservoir bear and subsequently, every time there is a power break, the Remote Display will start again and use the same calibration factor used when the break occurred. The meter does not therefore need calibrating again.

#### Malfunctions

н.

| Problem                          | Possible cause                                     | Remedial Action                                                |
|----------------------------------|----------------------------------------------------|----------------------------------------------------------------|
| LCD: indications dull            | Battery low                                        | See paragraph H-<br>Maintenance-replace battery                |
| Not enough measurement precision | Wrong K FACTOR                                     | With reference to paragraph<br>F, check the calibration factor |
|                                  | The meter works out of flow rate<br>nominal range. | Reenter at flow rate nominal<br>range                          |
| Reduced or zero flow rate        | Gears blocked                                      | Clean the measurement<br>chamber                               |
| The meter does not count         | Incorrect installation of gears after<br>cleaning  | Repeat the reassembly<br>procedure                             |
| but the flow rate is correct     | Possible electronic board<br>problems              | Contact your dealer                                            |

| l Te                        | chnical Da                                                                                                    | ta                                |          |          |            |          |          |
|-----------------------------|----------------------------------------------------------------------------------------------------|-----------------------------------|----------|----------|------------|----------|----------|
|                             |                                                                                                    |                                   |          |          |            |          |          |
| Modell                      |                                                                                                    |                                   | K600/3   | K600/4   | K700       | TURBINE  |          |
| Nominal<br>Resolution       | liters - rising/falling edge                                                                                                    |                                   |          | 0.015    | 0,02       | 0,035    | 0,011    |
|                             | Gal / rising/falling edge                                                                                                    |                                   |          | 0.003963 | 3 0,005284 | 0,009247 | 0,0029   |
|                             | Qt / rising/falling edge                                                                                                    |                                   |          | 0.01585  | 0,02113    | 0,0369   | 0,0116   |
|                             | Pt / rising/falling edge                                                                                                    |                                   |          | 0.0317   | 0,0422     | 0,0739   | 0,023    |
| Measurement system          |                                                                                                    | pulse reading Open Collector type |          |          |            |          |          |
| External Power              | 4 ÷ 12 Vdc                                                                                                    |                                   |          |          |            |          |          |
| Pulse Transmitte            | Electrical input Open Collector type                                                                                             |                                   |          |          |            |          |          |
| Flow Rate                   |                                                                                                    |                                   |          |          |            |          |          |
| Pulser Model                |                                                                                                    | K600/3                            |          | K600/4   | K700       | TURBINE  |          |
| Lt / min                    |                                                                                                    | 10 ÷ 100                          |          | 15 ÷ 150 | 25 ÷ 250   | 15 ÷ 120 |          |
| Pt / min.                   |                                                                                                    | 21 ÷ 210                          |          | 32 ÷ 320 | 53 ÷ 530   | 32 ÷ 249 |          |
| Qt / min.                   |                                                                                                    | 10 ÷ 106                          |          | 16 ÷ 160 | 26 ÷ 260   | 16 ÷ 125 |          |
| Gal / min.                  |                                                                                                    |                                   | 2.6 ÷ 26 |          | 4 ÷ 40     | 6.6 ÷ 66 | 4 ÷ 31,2 |
| Storage Temperature         |                                                                                                    |                                   |          |          | -20 ÷ +70  | (°C)     |          |
| Storage Humidity (Max)      |                                                                                                    |                                   |          |          | 95 (% RU)  |          |          |
| Operating Temperature (Max) |                                                                                                    |                                   |          |          | 60 (°C)    |          |          |
| Humidity Resista            | IP54                                                                                                    |                                   |          |          |            |          |          |
| Display                     | LCD - lyquid crystall<br>with:<br>- Partial 5 digit<br>- Reset Total 6 digit + x10 / x100<br>No reset total 6 cifre + x10 / x100 |                                   |          |          |            |          |          |
| Power Supply                | alkaline batteries 2x1,5V size 1N                                                                                                |                                   |          |          |            |          |          |
| Battery Life                |                                                                                                    | 18 - 36 months                    |          |          |            |          |          |
| Weight                      |                                                                                                    | 1 Kg (incliding batteries)        |          |          |            |          |          |

ENGLISH

#### Remote Display maintenance

There are no spare parts for the Remote Display. Below are diagrams showing the battery-replacement procedure. To replace the batteries, open the rear lid by loosening the 4 screws indicated by the arrows and replace them

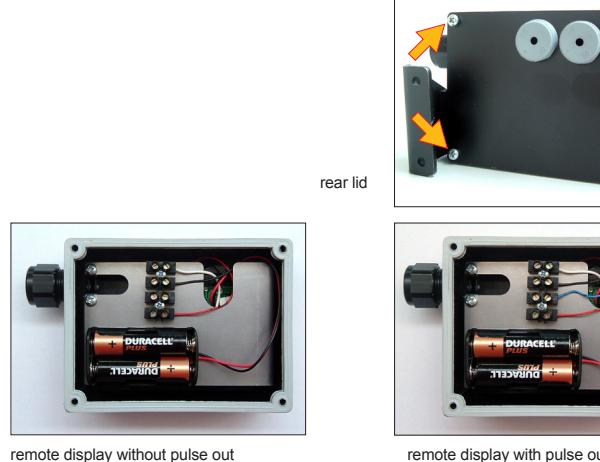

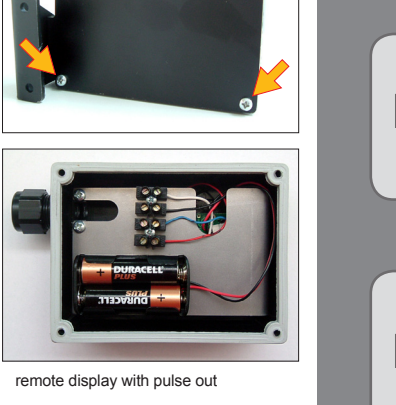

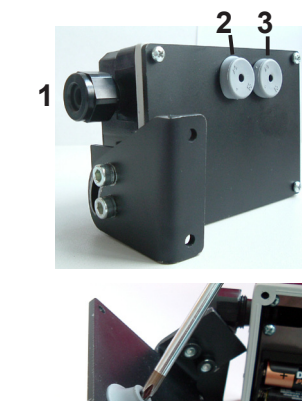

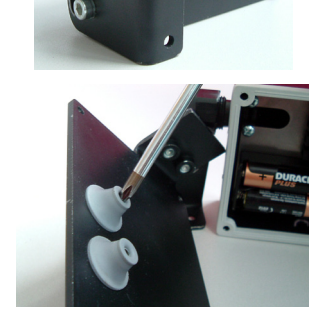

#### DISPOSAL

The components must be given to companies that specialise in the disposal and recycling of industrial waste and, in particular, the DISPOSAL OF PACKAGING.

The packaging consists of biodegradable cardboard which can be delivered to companies for normal recycling of cellulose.

DISPOSAL OF METAL COMPONENTS s steel, are usually recycled by co are specialised in the metal-scrapping industry

DISPOSAL OF ELECTRIC AND ELECTRONIC COMPONENTS:

Use cable gland "1" to connect to the flowmeter

used (see photo). If cable gland "1" is used, the nut must be

Should additional connections be required (e.g. external power), cable glands "2" and "3" may be

unscrewed. If cable glands "2" and "3" are used, the hole must be "opened" using an appropriate tool (e.g. screwdriver), as shown in the photo.

these have to be disposed by companies that are specialised in the disposal of electronic components, in accordance with the instructions of 2002/96/EC (see text of Directive below). ENVIRONMENTAL INFORMATION FOR CUSTOMERS IN THE EUROPEAN UNION

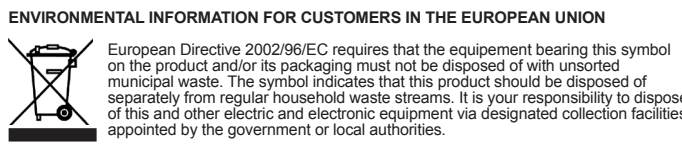

Suzzara 01.07.2009

separately from regular household waste streams. It is your responsibility to dispose of this and other electric and electronic equipment via designated collection facilities appointed by the government or local authorities. DISPOSAL OF OTHER PARTS:

The disposal of other parts such as pipes, rubber seals, plastic components and cables should be entrusted to companies that special in the disposal of industrial waste

> DECLARATION OF CONFORMITY The undersigned, representing the following manufacturer Piusi S.p.A. 46029 – Suzzara (Mantova) - Italy

> > CERTIFIES that the equipment described below

REMOTE DISPLAY

complies with the following directives:

2004/108/CE (Electromagnetic Compatibility Directive) and following amendments

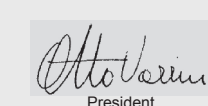

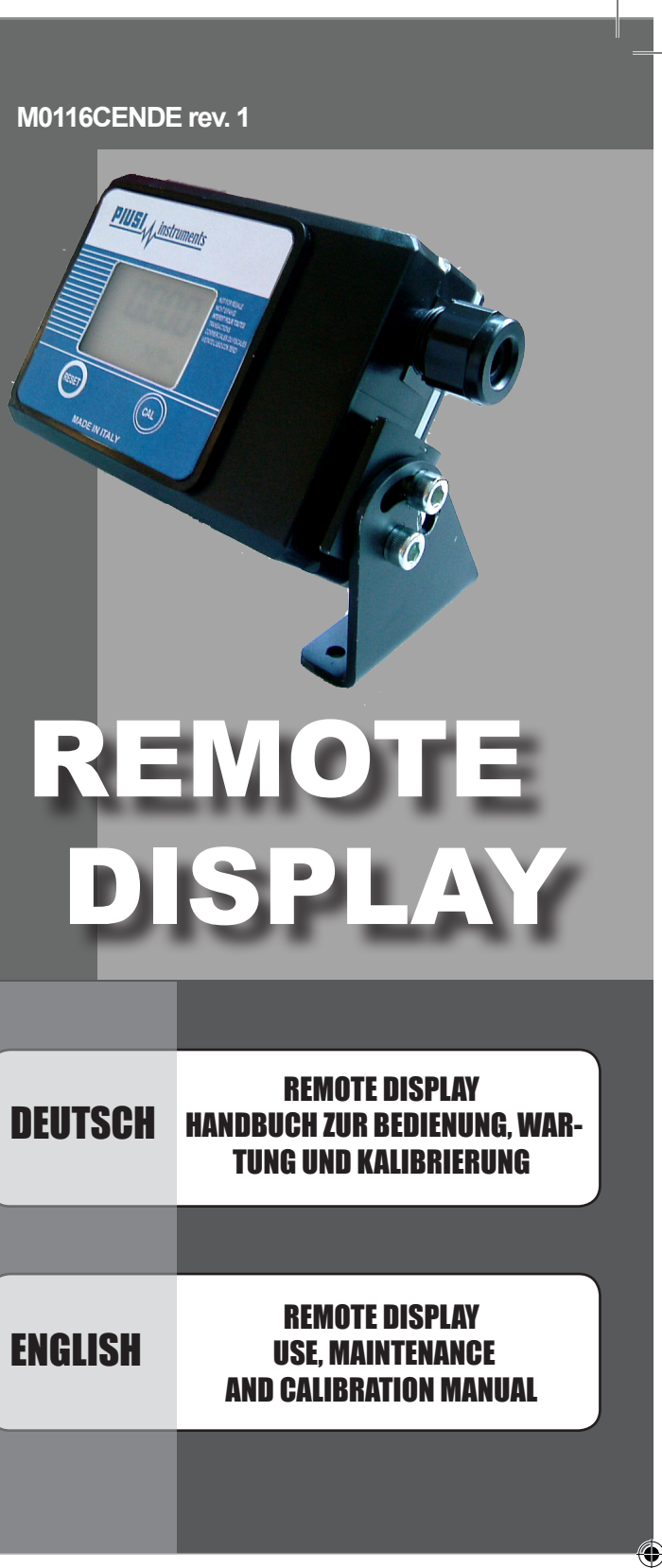

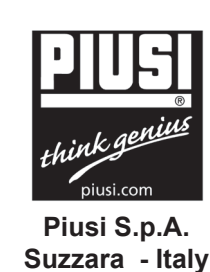

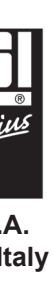